| A Constraint of the sign of the sign of the si     | € eDOCSignature                                         | × +                                                                                                    |                                                                                                    |     |     |
|----------------------------------------------------------------------------------------------------|---------------------------------------------------------|----------------------------------------------------------------------------------------------------|----------------------------------------------------------------------------------------------------|-----|-----|
| Control Control Co | $\bigtriangledown \ \ \leftarrow \ \ \rightarrow \ \ G$ | sandbox.edoclogic.com/edocsig2/index.php                                                                                                |                                                                                                    | ☆ : | ŧ : |
| View Or Sign Your Documents         Listed below are one or more documents that you need to view or sign. Once you've completed all necessary documents, you can download a copy for your own records. And don't worry, all documents can be reviewed before signing.         Required to View/Sign: Eric Burz         Image: Image: I                                                                                                    |                                                         | VATIONS                                                                                                    |                                                                                                    |     | ×   |
| Required to View/Sign: Eric Burz  Application  View & Sign All  I Dont Want to Sign/Upload                                                                                                    |                                                         | Listed below are one or more documents that you need to view or sign. C<br>download a copy for your own records. And don't worry, all o | nce you've completed all necessary documents, you can<br>documents can be reviewed before signing. |     |     |
| View & Sign All<br>I Don't Wark to Sign/Upload                                                                                                    |                                                         | Required to View/Sign: Eric Burz                                                                                                    | View                                                                                               |     |     |
| I Don't Want to Sign/Upload                                                                                                    |                                                         | View & Sign Al                                                                                                    |                                                                                                    |     |     |
|                                                                                                    |                                                         | I Don't Want to Sign/U                                                                                                    | pload                                                                                              |     |     |
|                                                                                                    |                                                         |                                                                                                    |                                                                                                    |     |     |

## **BEST PRACTICE: DISABLE PHOTO STORAGE**

If you plan on allowing members to upload photos of requested documents using your new Lenovo tablet, we strongly recommend that you deny storage permissions for the tablet's "Photos" application. This prevents your members from storing or accessing any photos on your tablet.

## Disable Storage for the Photos Application

- 1. From the home screen, tap Settings.
- 2. Scroll down until you find the "Privacy" section and tap Privacy.
- Tap Permission Manager. 3.
- 4. Tap Storage.
- 5. On the list of Allowed applications, tap Photos.
- 6. Tap Deny. In the confirmation box that appears, tap Deny Anyway.
- 7. Access to the Photos application is now denied.
- 8 The first time the tablet is used take a photo, you will be prompted to allow access to the Photos application. Tap Deny & Don't Ask Again to avoid being prompted with this message in the future.

## ANDROID TABLET -GETTING **STARTED**

## VIEW THE VIDEO

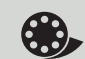

View the brief overview video to learn more about how to use your new Android tablet for in-person tablet signing. Enter the appropriate URL below into an internet browser, or scan the corresponding QR code below with a smart device to be taken directly to the video!

ProDOC Users: https://vimeo.com/548400768 eDOCSignature Users: https://vimeo.com/548398934

ProDOC

**eDOCSignature** 

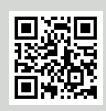

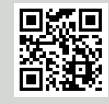

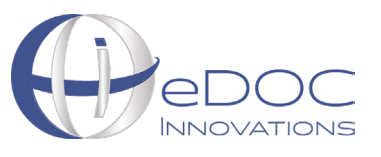